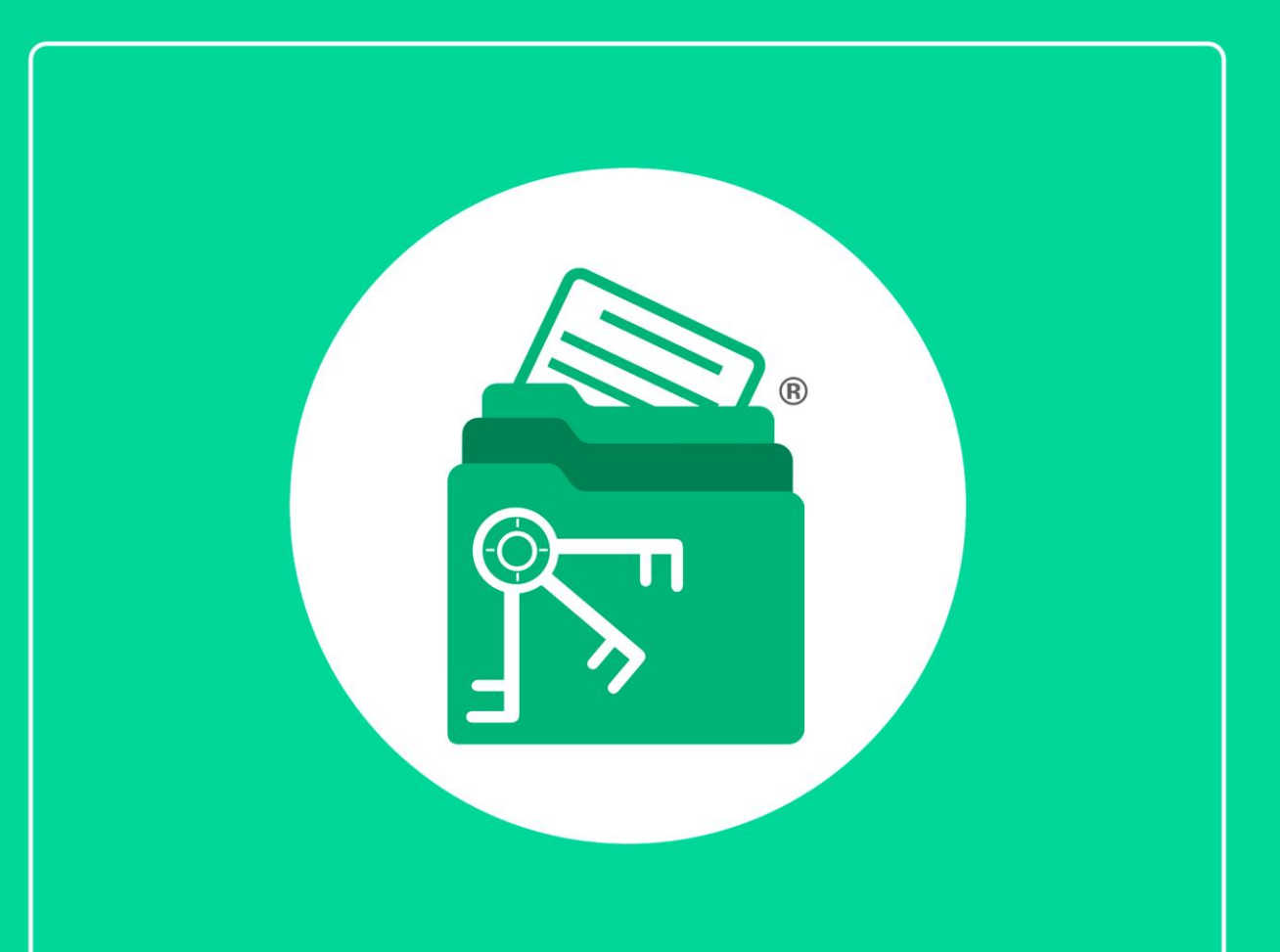

## Guía

Configuración en modo red de la carpeta de datos

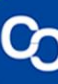

En esta guía aprenderás a poner en modo red la carpeta de datos con unos sencillos pasos.

## Paso 1:

Abre el explorador de archivos

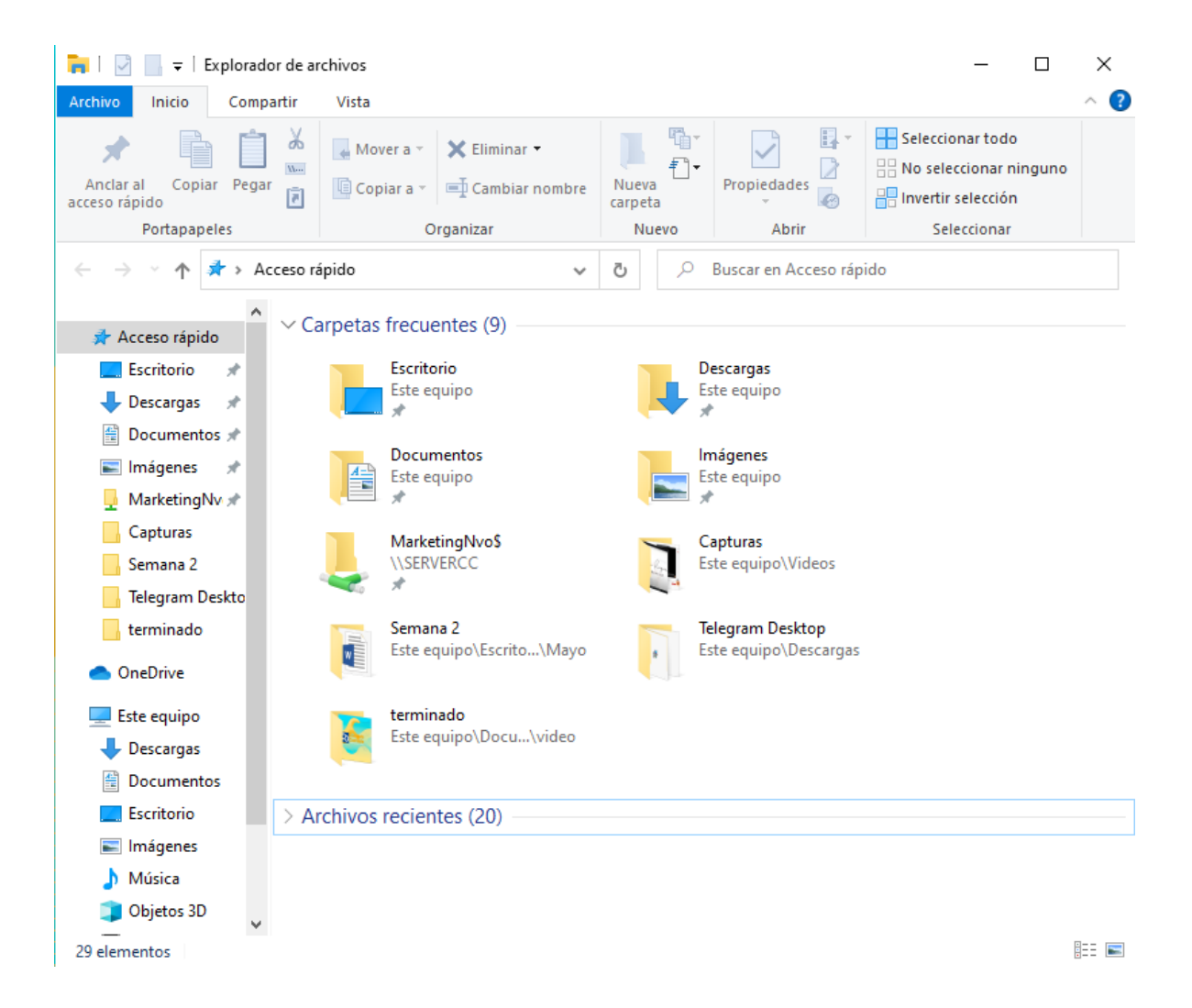

Paso 2:

Dirígete a Disco local C y abre la carpeta de MiExpedienteContable

| 🏪   🛃 📙 🖛                                               | Ad                    | Iministrar                          | Disco local (C   | :)                   | _                  |                                | ×   |
|---------------------------------------------------------|-----------------------|-------------------------------------|------------------|----------------------|--------------------|--------------------------------|-----|
| Archivo Inicio Compartir                                | Vista Herramie        | ntas de unidad                      |                  |                      |                    |                                | ^ ? |
| Anclar al Copiar Pegar<br>acceso rápido<br>Portapapeles | Mover a v X I         | Eliminar 🕶<br>Cambiar nombre<br>zar | Nueva<br>carpeta | Propiedades          | Seleccionar to     | odo<br>Ir ninguno<br>ión<br>ar |     |
|                                                         | no h Disco local (Ci) |                                     |                  | Pusses on Disco loss |                    | -                              |     |
| モーラー* 个 🖀 > Este equi                                   | po > Disco local (C:) | ~                                   | 0 2              | Buscar en Dísco loca | r(C:)              |                                |     |
| 🔜 Escritorio 🛛 🖈 🐴 🛛 No                                 | mbre                  |                                     | Fecha de         | modificación Tip     | 00                 | Tamaño                         | ^   |
| 🔶 Descargas 🔺 📃                                         | AdminXML              |                                     | 25/02/202        | 21 11:23 a.m. Ca     | rpeta de archivos  |                                |     |
| 🔮 Documentos 🖈                                          | AdwCleaner            |                                     | 18/06/202        | 20 12:29 p. m. Ca    | rpeta de archivos  |                                |     |
| 📰 Imágenes 🖈 🚽                                          | Archivos de program   | a                                   | 10/03/202        | 21 03:56 p.m. Ca     | arpeta de archivos |                                |     |
| 📙 MarketingNv 🖈 🔤                                       | Archivos de program   | a (x86)                             | 10/03/202        | 21 03:56 p. m. Ca    | rpeta de archivos  |                                |     |
| Capturas                                                | CapDigi               |                                     | 27/08/202        | 20 12:55 p. m. Ca    | rpeta de archivos  |                                |     |
| Semana 2                                                | cyscfdi               |                                     | 07/09/202        | 20 04:10 p. m. Ca    | rpeta de archivos  |                                |     |
| Telegram Deskto                                         | Intel                 | -                                   | 14/05/202        | 21 10:55 a.m. Ca     | rpeta de archivos  |                                |     |
| terminado                                               | MiExpedienteContab    | le                                  | 12/05/202        | 21 01:05 p. m. Ca    | rpeta de archivos  |                                |     |
|                                                         | PerfLogs              |                                     | 07/12/201        | 19 03:14 a.m. Ca     | irpeta de archivos |                                |     |
| > 📥 OneDrive                                            | temp                  |                                     | 06/10/202        | 2001:14 p.m. Ca      | irpeta de archivos |                                |     |
| 🗸 💻 Este equipo                                         | Vindows               |                                     | 14/05/202        | 2103:57 p.m. Ca      | irpeta de archivos |                                |     |
| > 📕 Descargas                                           | eula 1028             |                                     | 14/03/202        | 19.05:16 n m Dr      | npeta de archivos  | 21 k                           | B   |
| > 🛱 Documentos                                          | eula.1031             |                                     | 11/09/200        | 09 05:16 p.m. Do     | ocumento de te     | 21 K                           | B   |
|                                                         | eula.1033             |                                     | 11/09/200        | )9 05:16 p.m. Do     | ocumento de te     | 21 K                           | B   |
|                                                         | eula.1036             |                                     | 11/09/200        | )9 05:16 p.m. Do     | ocumento de te     | 21 K                           | B   |
| Mising                                                  | eula.1040             |                                     | 11/09/200        | 09 05:16 p. m. Do    | ocumento de te     | 21 k                           | B   |
|                                                         | eula.1041             |                                     | 11/09/200        | 09 05:16 p. m. Do    | ocumento de te     | 10 k                           | (B  |
|                                                         | eula.1042             |                                     | 11/09/200        | 09 05:16 p. m. Do    | ocumento de te     | 21 K                           | B   |
| > Videos                                                | eula.1049             |                                     | 11/09/200        | 09 05:16 p. m. Do    | ocumento de te     | 21 K                           | B 🗸 |
| > Se elementos                                          |                       |                                     |                  |                      |                    |                                | >   |

Paso 3: Da clic derecho a "Empresas"

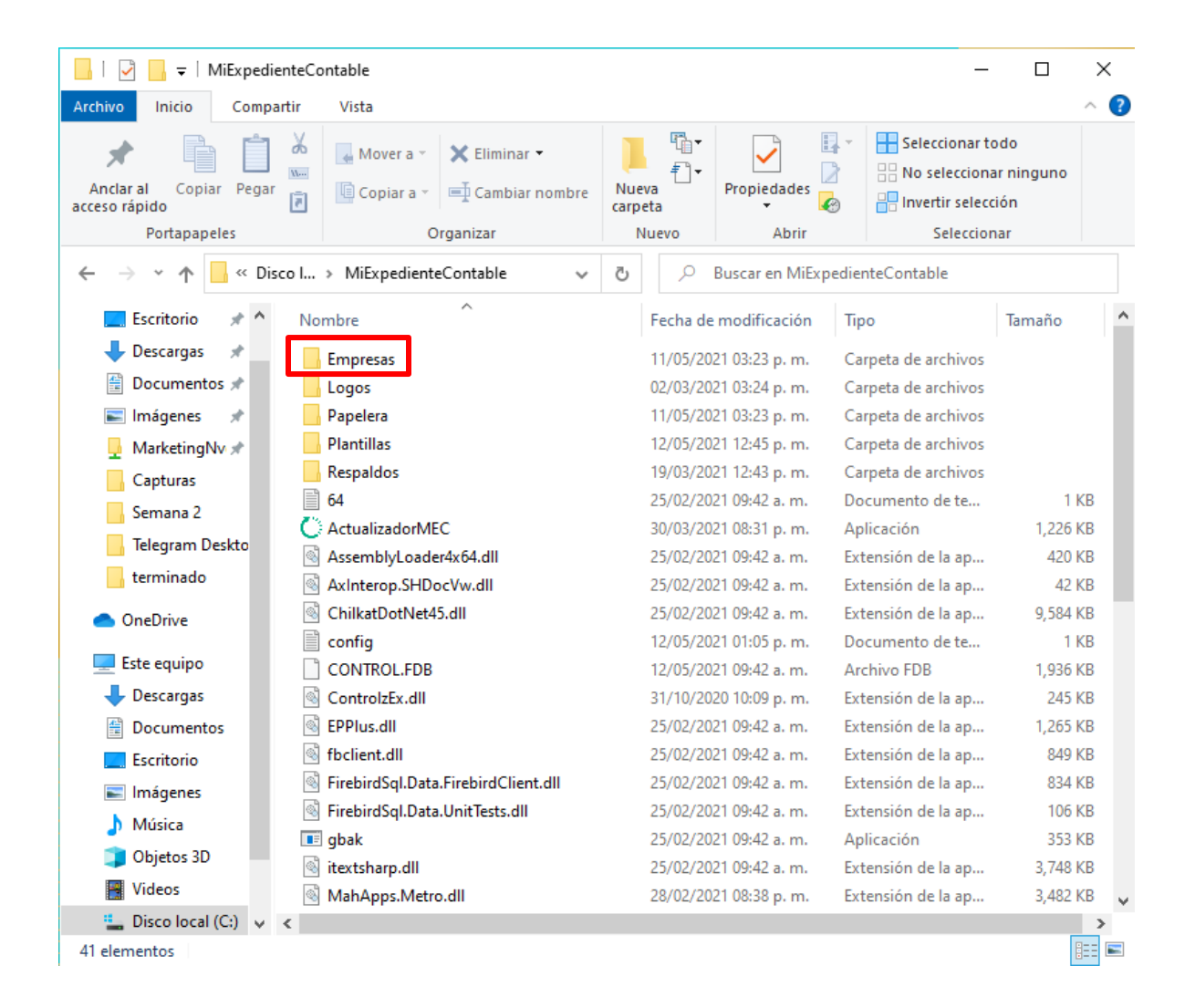

Paso 4:

Selecciona "Propiedades"

| Empre     | sas 11/05/2021 03:23 p. m.                   |
|-----------|----------------------------------------------|
| Log       | Abrir                                        |
| - Pap     | Abrir en ventana nueva                       |
| 🔤 Plai    | Anclar al acceso rápido                      |
| Res       | Analizar en busca de virus                   |
| 64        | Comprobar reputación en KSN                  |
| Acc -     | Dar acceso a >                               |
| 🗟 Axl     | Restaurar versiones anteriores               |
| 🗟 Chi     | Incluir en biblioteca >                      |
| Cor       | Anclar a Inicio                              |
| 🗋 CO 🚦    | 🗎 Añadir al archivo                          |
| 🗟 Cor 💈   | 🗎 Añadir a "Empresas.rar" 1.                 |
| 🚳 EPF 💈   | 🚊 Añadir y enviar por email                  |
| 🚳 fbc 🚦   | 🚔 Añadir a "Empresas.rar" y enviar por email |
| Sire :    | Enviar a >                                   |
| 🔳 gba     | Cortar .                                     |
| 🗟 itex    | Copiar .                                     |
| 🚳 Ma      | Crear acceso directo                         |
| <         | Eliminar                                     |
| seleccion | Cambiar nombre                               |
|           | Propiedades                                  |

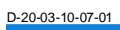

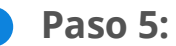

Dirígete a "Uso compartido" y da clic en "Uso compartido avanzado"

| Propiedades de Empresas                                                                                                    |                                                                                                    |                           |  |  |  |  |
|----------------------------------------------------------------------------------------------------|----------------------------------------------------------------------------------------------------|---------------------------|--|--|--|--|
| Versiones<br>General                                                                                                    | anteriores<br>Uso compartido                                                                                                    | Personalizar<br>Seguridad |  |  |  |  |
| Uso compartido<br>Empre<br>Compa<br>Ruta de acceso<br>\\MKT\MiExpe                                                                                                    | de carpetas y archivos de<br>sas<br>artido<br>o de red:<br>dienteContable                                                                               | red                       |  |  |  |  |
| Uso compartido<br>Establezca pem<br>compartidos y d                                                                                                    | Uso compartido avanzado<br>Establezca permisos personalizados, cree múltiples recursos<br>compartidos y defina otras opciones avanzadas para compartir. |                           |  |  |  |  |
| Protección por contraseña<br>Las personas deben tener una cuenta de usuario y una<br>contraseña en este equipo para obtener acceso a las carpetas<br>compartidas.<br>Para cambiar esta configuración, use el <u>Centro de redes y</u><br><u>recursos compartidos</u> . |                                                                                                    |                           |  |  |  |  |
|                                                                                                    | Aceptar                                                                                                    | incelar Aplicar           |  |  |  |  |

## Paso 6:

Selecciona la casilla **"compartir esta carpeta"** y escribe como nombre del recurso **"MiExpedienteContable"** posteriormente da clic en **"Permisos"** 

| onfiguración –   |                 |                  |     |        |
|------------------|-----------------|------------------|-----|--------|
| Nombre del re    | curso comparti  | do;              |     | _      |
|                  |                 |                  |     | $\sim$ |
| Agregar          | Quitar          |                  |     |        |
| Establecer el lí | mite de usuario | os simultáneos e | en: | *      |
| Comentarios:     |                 |                  |     |        |
|                  |                 |                  |     |        |
|                  |                 |                  |     |        |
|                  |                 |                  |     |        |
| Permisos         | Caché           |                  |     |        |
|                  |                 |                  |     |        |
|                  |                 | <b>C</b> 1       | 4-1 | cor    |
|                  |                 |                  | 0-1 | - DF   |

| Propiedades de Empresas                                                                   |
|-------------------------------------------------------------------------------------------|
| Uso compartido avanzado 🛛 🗙                                                               |
| ✓ Compartir esta carpeta<br>Configuración<br>Nombre del recurso compartido:               |
| MiExpedienteContable                                                                      |
| Agregar Quitar                                                                            |
| Establecer el límite de usuarios simultáneos en: 20                                       |
| Comentarios:                                                                              |
| Permisos Caché                                                                            |
| Aceptar Cancelar Aplicar                                                                  |
| Para cambiar esta configuración, use el <u>Centro de redes y</u><br>recursos compartidos. |
| Aceptar Cancelar Aplicar                                                                  |

## Paso 7:

Da clic en la casilla **"Control total"**, al término selecciona **"Aplicar y** aceptar"

| Propiedades de Empresa                            | S                     |              | ×       | rpet<br>rpet |
|---------------------------------------------------|-----------------------|--------------|---------|--------------|
| Permisos de MiExpe                                | dienteCont            | able         | Y       | ×            |
| Permisos de los recursos<br>Nombres de grupo o us | compartidos<br>Jario: |              |         |              |
| Sector Everyone                                   |                       |              |         |              |
|                                                   |                       |              |         |              |
|                                                   |                       | Agregar      | Quitar  |              |
| Permisos de Everyone                              |                       | Permitir     | Denegar |              |
| Control total<br>Cambiar                          |                       | $\leq$       |         |              |
| Leer                                              |                       | $\checkmark$ |         |              |
| -                                                 |                       |              |         |              |
|                                                   |                       |              |         |              |
| L C                                               | Aceptar               | Cancelar     | Aplicar |              |

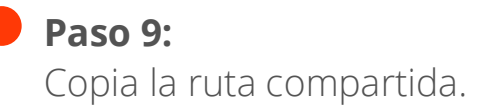

| 📜 Propiedades de                                                                                                    | Propiedades de Empresas                                                                                                    |          |           |  |  |  |
|----------------------------------------------------------------------------------------------------|----------------------------------------------------------------------------------------------------|----------|-----------|--|--|--|
| Versiones ar                                                                                                    | nteriores                                                                                                    | Persor   | nalizar   |  |  |  |
| General                                                                                                    | Uso compartid                                                                                                    | lo 5     | Seguridad |  |  |  |
| Uso compartido de                                                                                                    | Uso compartido de carpetas y archivos de red                                                                                                    |          |           |  |  |  |
| Compart                                                                                                    | ido                                                                                                    |          |           |  |  |  |
| Ruta de acceso d                                                                                                    | le red:<br>enteContable                                                                                                    |          |           |  |  |  |
| Compartir                                                                                                    |                                                                                                    |          |           |  |  |  |
| Uso compartido av<br>Establezca permis<br>compartidos y def                                                                                                    | Uso compartido avanzado<br>Establezca permisos personalizados, cree múltiples recursos<br>compartidos y defina otras opciones avanzadas para compartir. |          |           |  |  |  |
| Protección por con                                                                                                    | ntraseña                                                                                                    |          |           |  |  |  |
| Las personas deben tener una cuenta de usuario y una<br>contraseña en este equipo para obtener acceso a las carpetas<br>compartidas.<br>Para cambiar esta configuración, use el <u>Centro de redes y</u><br><u>recursos compartidos</u> . |                                                                                                    |          |           |  |  |  |
|                                                                                                    | Cerrar                                                                                                    | Cancelar | Aplicar   |  |  |  |

¡Y listo! Ha terminado la configuración.